## Free Application for Federal Student Aid (FAFSA) & Student Aid Report (SAR) Guide

\*\*\*If you do not have a FAFSA account, please create an account at https://studentaid.gov/fsa-id/create-account/launch.\*\*\*

After you submit your FAFSA form, you'll get a SAR, an electronic or paper document that summarizes the information you reported on your FAFSA form. It includes your Expected Family Contribution (EFC), your estimated eligibility for Federal Pell Grants and federal student loans, and whether you've been selected for verification.

## How do I view my Student Aid Report (SAR)?

View your SAR by doing the following:

- 1. Go to <u>fafsa.gov</u>.
- 2. Select "Start or Edit a 2023–24 FAFSA Form."
- 3. Enter your account username and password (FSA ID).
- 4. Select the student role on the "Roles" page.
- 5. Select "View Student Aid Report (SAR)" from the "My FAFSA" page.